2. Instala el certificado de una Web segura, visita la Web y comprueba que no vuelve a pedirte autorización, borra el certificado y visítala de nuevo. (Windows y Linux). Entregar pasó a paso y pantallas de capturas.

En esta pantalla nos indica que el certificado de la agencia tributaria no está instalado, para poder acceder tenemos que instalarlo.

| est internando suplantar al sitio, y no debería continuar.<br>(Sácame de aquil)<br>> Detalles técnicos<br>> Entiendo los riesgos | Esta conexión no está verificada<br>Ha pedido a Firefox que se conecte de forma segura a www.agenciatributaria.gob.es, pero no se<br>puede confirmar que la conexión sea segura.<br>Normalmente, cuando se intente conectar de forma segura, los sitios presentan información verificada<br>para asegurar que está en el sitio correcto. Sin embargo, la identidad de este sitio no puede ser<br>verificada.<br>Si pormalmente accede a seta citio sin problemas, esta error puede esta ocurriendo nomus alquien |
|----------------------------------------------------------------------------------------------------|----------------------------------------------------------------------------------------------------|
|                                                                                                    | si normaimente accee a este sito sin problemas, este error puede estar ocurriendo porque aiguien<br>esta intendido suplanta al sitio, y no debería continuar.<br>[Săcame de aquil]<br>> Detalles técnicos<br>> Entiendo los riesgos                                                                                                    |

Le damos a entiendo los riesgos y instalamos el certificado dándole a obtener certificado y a confirmar excepción de seguridad.

| Añadir excepción de seguridad                                                                                        | b se     |
|----------------------------------------------------------------------------------------------------|----------|
| Está a punto de alterar cómo identifica Firefox este sitio.                                                          |          |
| Los bancos, tiendas y otros sitios públicos legítimos no le pedirán hacer esto.                                      | rerifica |
| Servidor                                                                                                    |          |
| Dirección: https://www.agenciatributaria.gob.es/AEAT.sede/                                                           |          |
| Estado del certificado                                                                                               |          |
| Este sitio intenta identificarse a sí mismo con información no válida.                                               | guien    |
| Identidad desconocida                                                                                                |          |
|                                                                                                    |          |
| No se confía en el certificado porque no ha sido verificado por una autoridad<br>reconocida usando una firma segura. |          |
| reconocida disando ana mina segura.                                                                                  |          |
|                                                                                                    |          |
|                                                                                                    | Inclus   |
|                                                                                                    | iu       |
|                                                                                                    |          |
|                                                                                                    | e        |
|                                                                                                    |          |
| Guardar esta excepción de manera permanente                                                                          |          |
|                                                                                                    |          |
| <u>C</u> onfirmar excepción de seguridad Cancelar                                                                    |          |
|                                                                                                    |          |

#### Una vez instalado ya podemos acceder a la página

| 🏶 🕬 📐 Agencia Tributaria 🔤                                                | de <u>Electrónica</u><br>bolo la vienes or ine                                                                            | Castellano   Català   Gale<br>Mapa Web   A | ego   Valencià   English<br>Fecha y hora oficial<br>yuda para la navegación |  |
|---------------------------------------------------------------------------|----------------------------------------------------------------------------------------------------|--------------------------------------------|-----------------------------------------------------------------------------|--|
| Bienvenido a la Sede electrónica de la Agencia Tributaria                 |                                                                                                    | Q Buscar                                   |                                                                             |  |
| Desde esta plataforma usted podrá acceder a los servicios electrónicos qu | e la Agencia Tributaria pone a su disposición y podrá realizar sus trámites durante las 24 horas de los 365 días del año. | <ul> <li>Búsqueda avanzada</li> </ul>      | ٩                                                                           |  |
| Procedimientos, Servicios y Trámites (Información y<br>Registro)          | Trámites destacados 👔                                                                                                    | Mis expedientes                            | ?                                                                           |  |
| lane and the second                                                       | * Renta 2012                                                                                                    | Mis datos censales                         | 2                                                                           |  |
| atuenen                                                                   | Sociedades 2012                                                                                                    |                                            |                                                                             |  |
| Concos NIE y dominito focol                                               | Patrimonio 2012                                                                                                    | Mis notificaciones                         | 2                                                                           |  |
| Certificacionas                                                           | Declaraciones informativas 2012                                                                                           | Información                                |                                                                             |  |
| Recaudación                                                               | No Residentes                                                                                                    |                                            |                                                                             |  |
| Banafirine Elecalae y Autorizacionae                                      | Modificación de mis datos censales                                                                                        | Cartas de servicios      X                 |                                                                             |  |
| Commonaciones Fiscales y Procedimiento Sancionador                        | <ul> <li>Descargar modelos y formularios </li> </ul>                                                                      | Colendario del contribuyente               |                                                                             |  |
| Requerimientos y Comunicaciones                                           | Presentar y consultar declaraciones                                                                                       | Alertas a móviles y nor e-mail             |                                                                             |  |
| Recursos reclamaciones otros procedimientos de revisión v                 | Pago de impuestos                                                                                                    | Videos explicativos                        |                                                                             |  |
| uspensiones                                                               | Aplazamiento y fraccionamiento de deudas                                                                                  |                                            |                                                                             |  |
| Otros procedimientos tributarios                                          | Contestar requerimientos o presentar documentación relacionada con una notificación recibida de la AEAT                   | Contacte con nosotros                      |                                                                             |  |
| Procedimientos no tributarios                                             | Apoderar y otorgar representación                                                                                         |                                            |                                                                             |  |
| Otros servicios                                                           | Solicitar y recoger certificados tributanos                                                                               | Direcciones y Teléfonos                    |                                                                             |  |
|                                                                           | Participar en subastas                                                                                                    | Consultas informaticas                     |                                                                             |  |
| Utilidades                                                                | <ul> <li>Consultar deudas</li> </ul>                                                                                      | Denuncia indutana                          |                                                                             |  |
| Firma electrónica                                                         | Trámites de colaboradores                                                                                                 | Buzón de sugerencias                       |                                                                             |  |
| Cotejo de documentos mediante código seguro de verificación (CSV)         |                                                                                                    |                                            |                                                                             |  |
| Validación del certificado de sede                                        | Colaboradores Sociales                                                                                                    | Consejo para l<br>Defensa del              | a                                                                           |  |
| Etiquetas                                                                 | Auministraciones publicas                                                                                                 | Contribuyente                              | 2                                                                           |  |
| ] Simuladores                                                             | Tablón de anuncios                                                                                                    | Enlaces                                    |                                                                             |  |
|                                                                           |                                                                                                    |                                            |                                                                             |  |

Para borrar el certificado nos vamos al administrador de certificados buscamos el certificado y lo eliminamos.

| heral Elección de datos Red Actualizar Certificados Cuando un servidor requiera mi certificado personal: Seleccionar uno automáticamente Preguntar siempre Ver certificados Validación Dispositivos de seguridad Administrador de certificados Sus certificados Personas Servidores Autoridades Otros Tiene certificados en archivo que identifican estos servidores: Nombre del certificado Servidor Vida útil Caduca el DigiNotar DigiSign Server ID - (Enrich) * Permanente 16/07/2015 Equifax Secure Inc. MD5 Collisions Inc. (http://www * Permanente 02/09/2004 FNMT-RCM                                                                                                    | Contenido Aplicaciones Privacidad Seguridad Sync Avanzado                                                     |          |
|----------------------------------------------------------------------------------------------------|----------------------------------------------------------------------------------------------------|----------|
| Administrador de certificados   Sus certificados     Sus certificados     Tiene certificados en archivo que identifican estos servidores:     Nombre del certificado     Servidor     Vida útil     Caduca el     DigiNotar   DigiNotar B.V.   Entrust.net   Digisign Server ID - (Enrich) *   Permanente   16/07/2015     Equifax Secure Inc.   MD5 Collisions Inc. (http://www*   Permanente 02/09/2004 It /01 /2014                                                                                                    | atos Red Actualizar Certificados<br>requiera mi certificado personal:<br>pautomáticamente © Preguntar siempre |          |
| Tiene certificados en archivo que identifican estos servidores:         Nombre del certificado       Servidor       Vida útil       Caduca el         > DigiNotar       >       DigiNotar B.V.       #Entrust.net          Digisign Server ID - (Enrich)       *       Permanente       16/07/2015         #Equifax Secure Inc.       MD5 Collisions Inc. (http://www *       Permanente       02/09/2004         #FNMT-RCM                                                                                                    | de certificados                                                                                               | mios     |
| Nombre del certificado     Servidor     Vida útil     Caduca el       DigiNotar     -     -     -     -       DigiNotar B.V.     -     -     -     -       Entrust.net     -     -     -     -       Digisign Server ID - (Enrich)     *     Permanente     16/07/2015       #Equifax Secure Inc.     -     -     -       MD5 Collisions Inc. (http://www*     Permanente     02/09/2004                                                                                                    | ados en archivo que identifican estos servidores:                                                             |          |
| DigiNotar DigiNotar B.V. Entrust.net Digisign Server ID - (Enrich) * Permanente 16/07/2015 Equifax Secure Inc. MD5 Collisions Inc. (http://www* Permanente 02/09/2004 ENMT-RCM Were apenciptributaria gob en were apenciptribut. Permanente 11/01/2014                                                                                                    | certificado Servidor Vida útil Caduca el                                                                      | E.       |
| Digisign Server ID - (Enrich) * Permanente 16/07/2015                                                                                                    | ł.v.                                                                                                    | *<br>    |
| A Equitax Secure Inc.     MD5 Collisions Inc. (http://www * Permanente 02/09/2004     AFNMT-RCM     www.agenciatributaria.gob.ec                                                                                                    | Server ID - (Enrich) * Permanente 16/07/2015                                                                  |          |
| AFNMT-RCM  AFNMT-RCM  Intercent and the second second sec | ureInc.<br>lisionsInc (http://www* Permanente 02/00/2004                                                      |          |
| www.agenciatributaria.gob.eswww.agenciatributPermanente11/01/2014                                                                                                    | A                                                                                                    | <b>1</b> |
| www.agenciacibutana.gob.es www.agenciacibut reimanente 11/01/2014                                                                                                    | enciatributaria.gob.es www.agenciatribut Permanente 11/01/2014                                                |          |
| Ver Editar confianza Importar Exportar Eliminar Añadir excepció                                                                                                    | Editar confianza Importar Exportar Eliminar Añadir ex                                                         | cepción  |
| Ace                                                                                                    |                                                                                                    | Aceptar  |

Linux.En esta pantalla nos indica que el certificado de la agencia tributaria no está instalado, para poder acceder tenemos que instalarlo.

| gencia Tributaria - Inicio 🛛 👋 📿 Agencia Tributaria - Ayuda 🛛 🗱 📥                     |                             |       |
|---------------------------------------------------------------------------------------|-----------------------------|-------|
| The www.agenciatributaria.es/esede/eSede.html                                         | 🛱 👻 😣 🔀 🕈 agenciatributaria | Q 🕹 🏠 |
|                                                                                       |                             |       |
|                                                                                       |                             |       |
|                                                                                       |                             |       |
|                                                                                       |                             |       |
|                                                                                       |                             |       |
| El acceso seguro a la Sede Electrónica de la Ag                                       | encia Tributaria requiere   |       |
| que su navegador reconozca un certificado elec<br>Fábrica Nacional de Moneda y Timbre | ctrónico Raíz de la         |       |
| No es posible comprobar en su navegador si ti                                         | ene instalado el            |       |
| certificado raiz.<br>Si lo tiene instalado, pinche Aceptar para acced                 | der a la Sede Electrónica.  |       |
| Si no es así, pinche en cancelar para acceder a<br>de los certificados                | la ayuda de instalación     |       |
| de los certificados.                                                                  |                             |       |
|                                                                                       | Cancel OK                   |       |
|                                                                                       |                             |       |
|                                                                                       |                             |       |
|                                                                                       |                             |       |
|                                                                                       |                             |       |
|                                                                                       |                             |       |
|                                                                                       |                             |       |
|                                                                                       |                             |       |
|                                                                                       |                             |       |
|                                                                                       |                             |       |
|                                                                                       |                             |       |
| www.agenciatributaria.es                                                              |                             |       |
|                                                                                       |                             |       |
|                                                                                       |                             |       |
|                                                                                       |                             |       |
|                                                                                       |                             |       |
|                                                                                       |                             |       |
|                                                                                       |                             |       |
| gencia Tributaria - Inicio 👋 🔺 Untrusted Connection 🗱 📑                               |                             |       |
| https://www.agenciatributaria.gob.es/AEAT.sede/Inicio/Inicio.shtml                    | ☆ マ 🖤 🚺 マ agenciatributaria | Q 🐺 👔 |
|                                                                                       |                             |       |
|                                                                                       |                             |       |
|                                                                                       |                             |       |
| <b>N</b> = This Connection is Untrusted                                               |                             |       |

| You have asked Firefox to connect securely to <b>www.agenciatributaria.gob.es</b> , but we can't confirm<br>that your connection is secure.                                                                       |
|----------------------------------------------------------------------------------------------------|
| Normally, when you try to connect securely, sites will present trusted identification to prove that you<br>are going to the right place. However, this site's identity can't be verified.                         |
| What Should I Do?                                                                                                    |
| If you usually connect to this site without problems, this error could mean that someone is trying to impersonate the site, and you shouldn't continue.                                                           |
| Get me out of here!                                                                                                    |
| Technical Details                                                                                                    |
| I Understand the Risks                                                                                                    |
| If you understand what's going on, you can tell Firefox to start trusting this site's identification. <b>Even</b><br>if you trust the site, this error could mean that someone is tampering with your connection. |
| Don't add an exception unless you know there's a good reason why this site doesn't use trusted identification.                                                                                                    |
| Add Exception                                                                                                    |
|                                                                                                    |

Le damos a entiendo los riesgos y instalamos el certificado dándole a obtener certificado y a confirmar excepción de seguridad.

| Add Security Exception                                                                                                    |
|----------------------------------------------------------------------------------------------------|
| You are about to override how Firefox identifies this site.<br>Legitimate banks, stores, and other public sites will not<br>ask you to do this. |
| Server                                                                                                    |
| Location: https://www.agenciatributaria.gob.e                                                                                                   |
| Certificate Status                                                                                                    |
| This site attempts to identify itself with invalid <u>V</u> iew                                                                                 |
| Unknown Identity                                                                                                    |
| Certificate is not trusted, because it hasn't been verified by a recognized authority using a secure signature.                                 |
|                                                                                                    |
|                                                                                                    |
|                                                                                                    |
| Permanently store this exception                                                                                                    |
| Confirm Security Exception Cancel                                                                                                    |
|                                                                                                    |

#### Una vez instalado ya podemos acceder a la página

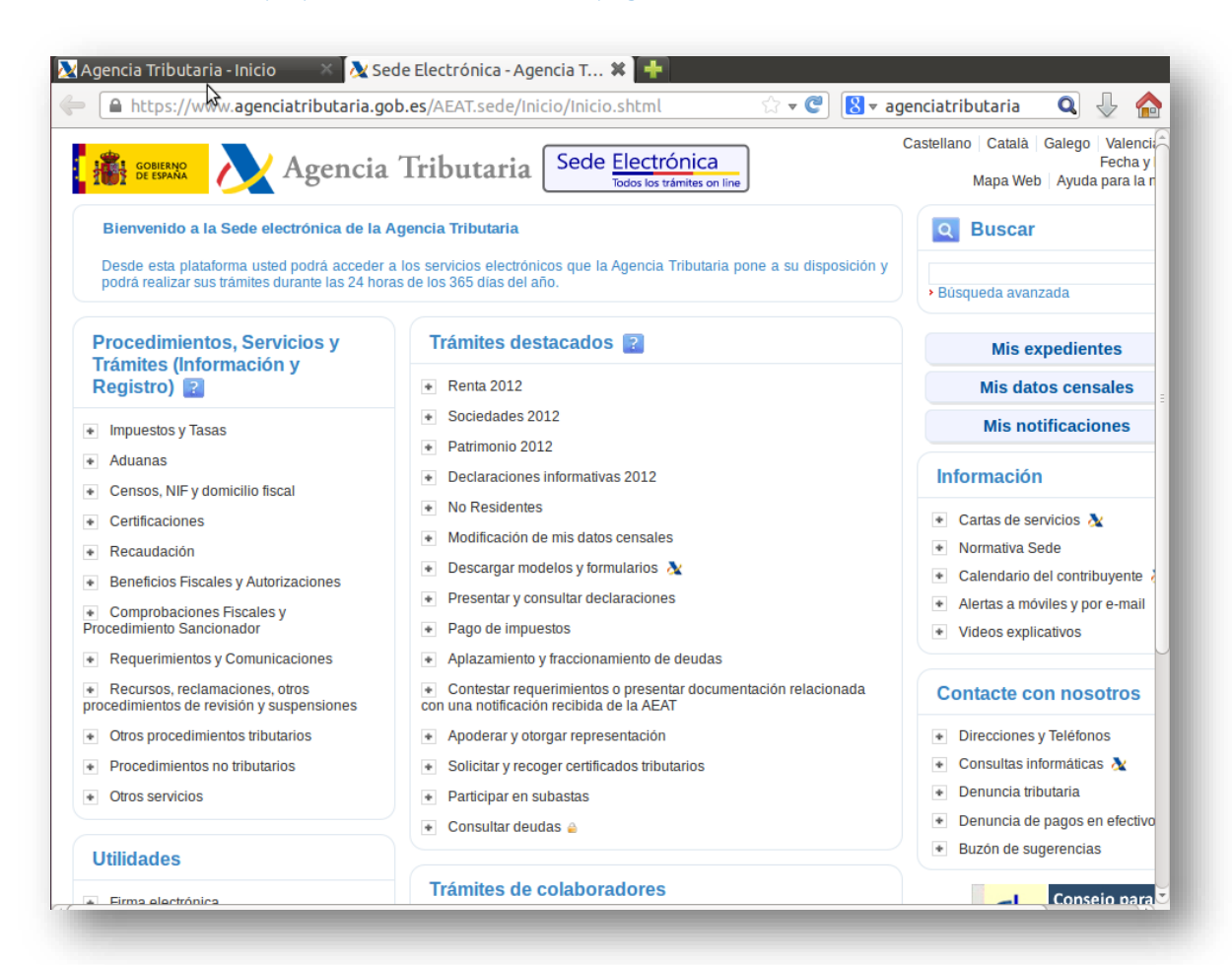

Para borrar el certificado nos vamos a preferencias /avanzado/ver certificados y buscamos el certificado y lo borramos.

| A https://wv                                                                                                    | w.agenciatributaria.gob.es/A                                                                                                    | EAT.sede/Inicio/In                         | icio.shtml                                                        | ☆ <b>*                                   </b>                        | iatribut | aria 🔍 🕂 🐇                                                                                                    |
|----------------------------------------------------------------------------------------------------|----------------------------------------------------------------------------------------------------|--------------------------------------------|-------------------------------------------------------------------|----------------------------------------------------------------------|----------|----------------------------------------------------------------------------------------------------|
|                                                                                                    |                                                                                                    |                                            |                                                                   |                                                                      |          | atalà Galego Valenci                                                                                                    |
| GOBIERNO                                                                                                    | So Firefox Preferen                                                                                                    | ces                                        |                                                                   |                                                                      |          | Fecha y                                                                                                    |
| 101 DE ESPAINA                                                                                                    |                                                                                                    |                                            |                                                                   |                                                                      |          | a Web 🛛 Ayuda para la                                                                                                    |
|                                                                                                    | 951                                                                                                    |                                            |                                                                   |                                                                      |          |                                                                                                    |
| Bienvenido a la                                                                                                    | <sup>*</sup> General Tabs Conte                                                                                                    | ent Applications                           | Privacy Security                                                  | Sync Advanced                                                        |          | scar                                                                                                    |
| Desde esta plata                                                                                                    | fo                                                                                                    |                                            |                                                                   |                                                                      |          |                                                                                                    |
| podrá realizar su                                                                                                    | General Data Choices Ne                                                                                                    | twork Update C                             | ertificates                                                       |                                                                      |          | avanzada                                                                                                    |
|                                                                                                    | When a server requests n                                                                                                    | ny personal certific                       | ate:                                                              |                                                                      |          |                                                                                                    |
| Procedimient                                                                                                    | O Select one automatica                                                                                                    | llv 💿 Ask me eve                           | rytime                                                            |                                                                      |          | lie evnedientee                                                                                                    |
| Trámites (Info                                                                                                    | ri <u>Seieccone adcontacica</u>                                                                                                    | ay Askine eve                              | iy c <u>i</u> nic                                                 |                                                                      |          | lis expedientes                                                                                                    |
| Registro) 🔃                                                                                                    |                                                                                                    |                                            |                                                                   |                                                                      |          | s datos censales                                                                                                    |
|                                                                                                    | View Certificates <u>R</u> ev                                                                                                    | ocation Lists                              | alidation Security                                                | Devices                                                              |          |                                                                                                    |
| <ul> <li>Impuestos y 1</li> </ul>                                                                                                    | 🔊 🖨 🔲 Certificate Manage                                                                                                    | r                                          |                                                                   |                                                                      |          | notificaciones                                                                                                    |
| + Aduanas                                                                                                    | _                                                                                                    |                                            |                                                                   |                                                                      |          |                                                                                                    |
|                                                                                                    | Your Certificates People Se                                                                                                    | rvers Authorities                          | Others                                                            |                                                                      |          | ión                                                                                                    |
|                                                                                                    |                                                                                                    | and the second                             |                                                                   |                                                                      |          |                                                                                                    |
| <ul> <li>Certificacione</li> </ul>                                                                                                    | You have certificates on file                                                                                                    | chac identify these                        | servers:                                                          |                                                                      |          | e servicios 👧                                                                                                    |
| <ul> <li>Recaudación</li> </ul>                                                                                                    | Certificate Name                                                                                                    | Server                                     | Lifetime                                                          | Expires On                                                           | EŞ.      | a Sede                                                                                                    |
| <ul> <li>Beneficios Fis</li> </ul>                                                                                                    | DigiNotar Services 102.                                                                                                    | *                                          | Permanent                                                         | 26/08/13                                                             | E        | io del contribuyente                                                                                                    |
|                                                                                                    |                                                                                                    |                                            |                                                                   | //                                                                   |          |                                                                                                    |
| + Comprobacio                                                                                                    | ▼DigiNotar B.V.                                                                                                    |                                            |                                                                   |                                                                      |          | móviles y por e-mail                                                                                                    |
| Comprobacic Procedimiento Sa                                                                                                    | ▼DigiNotar B.V.<br>DigiNotar PKIoverheid                                                                                                    | *                                          | Permanent                                                         | 23/03/20                                                             |          | móviles y por e-mail<br>kplicativos                                                                                                    |
| Comprobacic Procedimiento Sa     Requerimient                                                                                               | ▼DigiNotar B.V.<br>DigiNotar PKIoverheid<br>DigiNotar PKIoverheid                                                                                                    | *                                          | Permanent<br>Permanent                                            | 23/03/20<br>27/07/15                                                 |          | móviles y por e-mail<br>kplicativos                                                                                                    |
| Comprobacic Procedimiento Sa     Requerimient                                                                                               | ▼DigiNotar B.V.<br>DigiNotar PKIoverheid .<br>DigiNotar PKIoverheid .<br>▼Entrust.net                                                                                                    | *                                          | Permanent<br>Permanent                                            | 23/03/20<br>27/07/15                                                 |          | móviles y por e-mail<br>xplicativos                                                                                                    |
| Comprobacic Procedimiento Sa     Requerimient     Recursos, recorrectimientos d                                                             | ▼DigiNotar B.V.<br>DigiNotar PKloverheid .<br>DigiNotar PKloverheid .<br>▼Entrust.net<br>Digisign Server ID - (Enr                                                                                                    | *<br>*                                     | Permanent<br>Permanent<br>Permanent                               | 23/03/20<br>27/07/15<br>16/07/15                                     |          | móviles y por e-mail<br>xplicativos<br>con nosotros                                                                                                 |
| Comprobacic<br>Procedimiento Sa     Requerimien     Recursos, rec<br>procedimientos d     Otros procedi                                     | <ul> <li>*DigiNotar B.V.</li> <li>DigiNotar PKloverheid .</li> <li>DigiNotar PKloverheid .</li> <li>*Entrust.net</li> <li>Digisign Server ID - (Enr</li> <li>*Equifax Secure Inc.</li> </ul>                                                                                                    | *<br>*                                     | Permanent<br>Permanent<br>Permanent                               | 23/03/20<br>27/07/15<br>16/07/15                                     | Ξ        | móviles y por e-mail<br>xplicativos                                                                                                    |
| Comprobacic<br>Procedimiento Sa     Requerimient<br>Recursos, recorrocedimientos d<br>Otros procedi                                         | <ul> <li>▼DigiNotar B.V.</li> <li>DigiNotar PKloverheid .</li> <li>DigiNotar PKloverheid .</li> <li>▼entrust.net</li> <li>Digisign Server ID - (Enr</li> <li>▼Equifax Secure Inc.</li> <li>MDS Collisions Inc. (htt.)</li> </ul>                                                                                                    | *<br>*<br>*                                | Permanent<br>Permanent<br>Permanent<br>Permanent                  | 23/03/20<br>27/07/15<br>16/07/15<br>02/09/04                         | E        | móviles y por e-mail<br>xplicativos<br>con nosotros<br>les y Teléfonos                                                                              |
| Comprobacic<br>Procedimiento Sa     Requerimient     Recursos, rec<br>procedimientos d     Otros procedi     Procedimient                   | <ul> <li>DigiNotar B.V.</li> <li>DigiNotar PKloverheid .</li> <li>DigiNotar PKloverheid .</li> <li>Tentrust.net</li> <li>Digisign Server ID - (Enr</li> <li>YEquifax Secure Inc.</li> <li>MD5 Collisions Inc. (htt.)</li> </ul>                                                                                                    | *<br>*<br>*                                | Permanent<br>Permanent<br>Permanent<br>Permanent                  | 23/03/20<br>27/07/15<br>16/07/15<br>02/09/04                         | =        | móviles y por e-mail<br>xplicativos<br>con nosotros<br>res y Teléfonos<br>s informáticas &                                                          |
| Comprobacic<br>Procedimiento Sa     Requerimiento<br>Recursos, rec<br>procedimientos d<br>Otros procedi<br>Procedimient<br>Otros servicic   | <ul> <li>DigiNotar B.V.</li> <li>DigiNotar PKIoverheid .</li> <li>DigiNotar PKIoverheid .</li> <li>Tentrust.net</li> <li>Digisign Server ID - (Enr.,</li> <li>YEquifax Secure Inc.</li> <li>MD5 Collisions Inc. (htt.,</li> <li>YFNMT-RCM</li> <li>www.agenciatributaria.</li> </ul>                                                                                     | *<br>*<br>*<br>*                           | Permanent<br>Permanent<br>Permanent<br>Permanent                  | 23/03/20<br>27/07/15<br>16/07/15<br>02/09/04<br>11/01/14             |          | móviles y por e-mail<br>xplicativos<br>con nosotros<br>es y Teléfonos<br>s informáticas &<br>a tributaria                                           |
| Comprobacic<br>Procedimiento Sa     Requerimiento<br>Recursos, rec<br>procedimientos d<br>Otros procedi<br>Procedimient<br>Otros servicic   | <ul> <li>*DigiNotar B.V.<br/>DigiNotar PKIoverheid .</li> <li>DigiNotar PKIoverheid .</li> <li>*Entrust.net</li> <li>Digisign Server ID - (Enr.</li> <li>*Equifax Secure Inc.</li> <li>MD5 Collisions Inc. (htt.</li> <li>*FNMT-RCM</li> <li>www.agenciatributaria.</li> <li>*GTE Corporation</li> </ul>                                                                 | *<br>*<br>*<br>. *<br>. www.agenciatri.    | Permanent<br>Permanent<br>Permanent<br>Permanent<br>Permanent     | 23/03/20<br>27/07/15<br>16/07/15<br>02/09/04<br>11/01/14             | H        | móviles y por e-mail<br>cplicativos<br>con nosotros<br>es y Teléfonos<br>s informáticas &<br>t tributaria<br>x de pagos en efectiv                  |
| Comprobacic<br>Procedimiento Sa     Requerimien     Recursos, rec<br>procedimientos d     Otros procedi     Procedimient     Otros servicic | <ul> <li>♥DigiNotar B.V.<br/>DigiNotar PKIoverheid .</li> <li>DigiNotar PKIoverheid .</li> <li>♥Entrust.net<br/>Digisign Server ID - (Enr</li> <li>♥Equifax Secure Inc.</li> <li>MD5 Collisions Inc. (htt</li> <li>♥FNMT-RCM</li> <li>₩Ww.agenciatributaria.</li> <li>♥GTE Corporation<br/>Digisign Server ID (Enri</li> </ul>                                           | *<br>*<br>*<br>*<br>*<br>*                 | Permanent<br>Permanent<br>Permanent<br>. Permanent<br>. Permanent | 23/03/20<br>27/07/15<br>16/07/15<br>02/09/04<br>11/01/14<br>17/07/12 | E        | móviles y por e-mail<br>cplicativos<br>con nosotros<br>es y Teléfonos<br>s informáticas X<br>tributaria<br>a de pagos en efectiv<br>s ugerencias    |
|                                                                                                    | <ul> <li>▼DigiNotar B.V.<br/>DigiNotar PKIoverheid .</li> <li>DigiNotar PKIoverheid .</li> <li>▼Entrust.net</li> <li>Digisign Server ID - (Enr</li> <li>▼Equifax Secure Inc.</li> <li>MD5 Collisions Inc. (htt</li> <li>▼FNMT-RCM</li> <li>Www.agenciatributaria.</li> <li>▼GTE Corporation</li> <li>Digisign Server ID (Enri</li> <li>▼The USERTRUST Network</li> </ul> | *<br>*<br>*<br>*<br>www.agenciatri.<br>. * | Permanent<br>Permanent<br>Permanent<br>. Permanent<br>. Permanent | 23/03/20<br>27/07/15<br>16/07/15<br>02/09/04<br>11/01/14<br>17/07/12 |          | móviles y por e-mail<br>cplicativos<br>con nosotros<br>es y Teléfonos<br>s informáticas X<br>t tributaria<br>a de pagos en efectiv<br>s sugerencias |